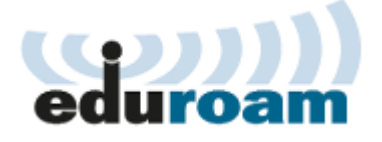

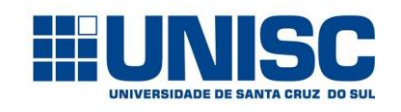

Setor de Informática

## Manual Prático:

## Como conectar-se na rede sem fio eduroam através do sistema Windows 7 e 8

A UNISC faz parte do projeto **EDUROAM**, o qual permite que professores, alunos e funcionários da UNISC e de universidades filiadas tenham acesso sem fio à internet sem a necessidade de múltiplos logins e senhas, de forma simples, rápida e segura, no ambiente local da UNISC ou em qualquer outra instituição participante. Ou seja, o visitante pode fazer uso dos recursos de acesso à internet da instituição local conectando-se à rede EDUROAM utilizando login e senha da sua instituição de origem.

O serviço EDUROAM tem presença em aproximadamente 60 países e mais de 10.000 pontos de acesso, dos quais 840 no Brasil dispostos em todas as regiões do país.

A PROCEMPA oferece a rede EDUROAM gratuitamente também em lugares públicos de Porto Alegre.

Para acessar a rede **eduroam** você usa o mesmo usuário, seguido de **@unisc.br**, e a senha utilizada para identificar-se na rede da UNISC.

Usuário: *login-de-rede@unisc.br* Senha: *senha da rede* 

Exemplo de usuário de aluno: m00001@unisc.br Exemplo de professor/funcionário: cvargas@unisc.br No Painel de Controle, clicar em Rede e Internet e Central de Rede e Compartilhamento:

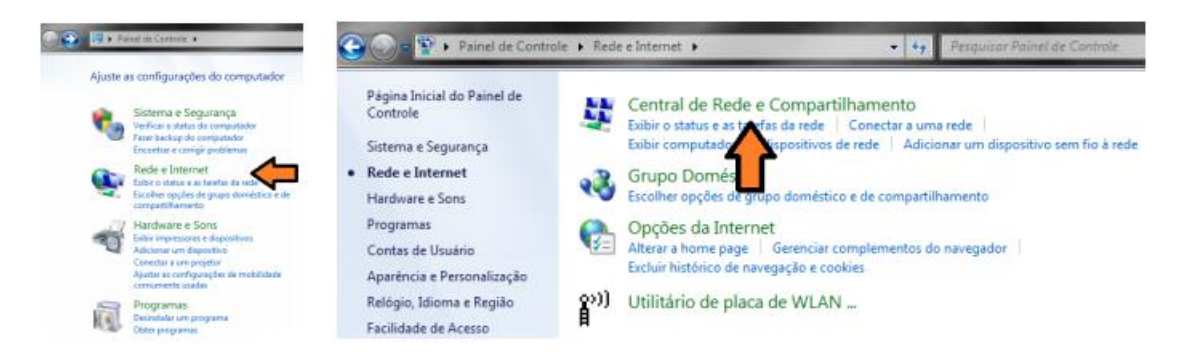

## Clicar em Gerenciar redes sem fio, Adicionar e Criar um perfil de rede manualmente:

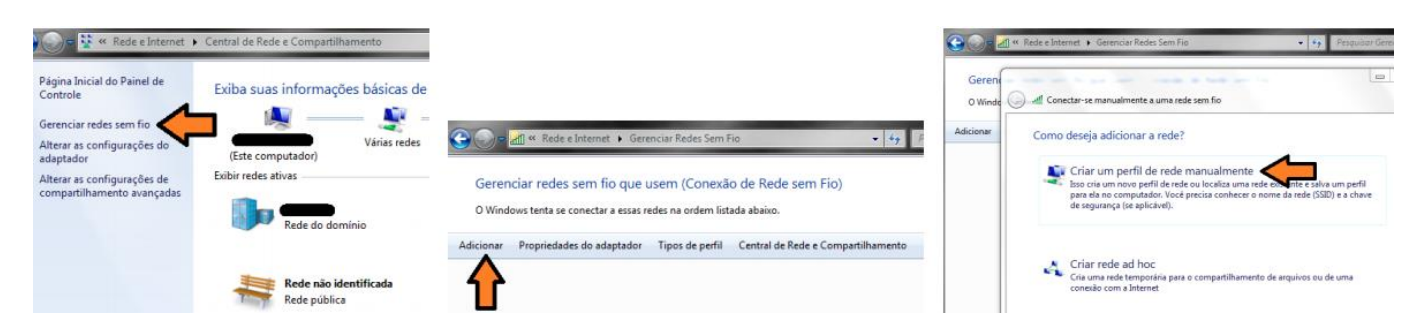

Na próxima janela digitar as informações abaixo e clicar em Avançar: Nome da Rede: **eduroam** Tipo de segurança: **WPA2-Enterprise** Tipo de criptografia: **AES** 

| Digite as informaçõ   | 5es da rede sem fio que deseja adicionar                 |
|-----------------------|----------------------------------------------------------|
| Nome da rede:         | eduroam                                                  |
| Tipo de segurança:    | WPA2-Enterprise                                          |
| Tipo de criptografia: | AES 🔹                                                    |
| Chave de Segurança:   | Ocultar caracteres                                       |
| 🛛 Iniciar esta conexã | io automaticamente                                       |
| Conectar mesmo        | que a rede não esteja transmitindo                       |
| Aviso: com esta o     | pção, a privacidade do computador poderá estar em risco. |
|                       |                                                          |

Uma mensagem deverá aparecer dizendo que a rede **eduroam** foi adicionada com êxito. Clique em **Alterar configurações de conexão**:

| eduro | am adicionado(a) com êxito |
|-------|----------------------------|
|       |                            |
|       |                            |

Escolha a aba **Segurança** e escolha o primeiro método de autenticação de rede, **Microsoft: EAP protegido (PEAP)**. Após, clique no botão **Configurações**:

| Conexão Segurança                           |                                       |                 |  |
|---------------------------------------------|---------------------------------------|-----------------|--|
| Tipo de segurança:                          | WPA2-Enterprise   AES                 |                 |  |
| Tipo de criptografia:                       |                                       |                 |  |
| Microsoft: EAP protegi                      | do (PEAP)                             | ▼ Configurações |  |
| Lembrar minhas crea<br>sempre que fizer log | denciais para esta<br>gon             |                 |  |
| Configurações av                            | denciais para esta<br>jon<br>rançadas | conexão         |  |
| Configurações av                            | denciais para esta<br>jon<br>rançadas | conexão         |  |

Na próxima janela é necessário desmarcar a opção **Validar certificado do servidor** e escolher o segundo Método de Autenticação, Senha segura (EAP-MSCHAP v2). Após estas alterações clicar em Configurar....

Ao visualizar a rede sem fio "eduroam", conecte nesta rede e informe:

Connect using: user name + password

User name: seu login da UNISC + @unisc.br Password: digite a sua senha da UNISC. Server certificate validation: none EAP method: PEAP MS-CHAP v2

Depois vá em "Done"

A configuração está pronta e ficará salva, conectando-se automaticamente quando estiver na UNISC com o Wifi do seu dispositivo ligado.

Caso altere sua senha da UNISC, lembre-se de alterar também nas configurações da Eduroam.

## Dúvidas, Críticas e Sugestões:

Envie um e-mail para redes@unisc.br com o assunto "Eduroam"